# Mooveno smart mobility

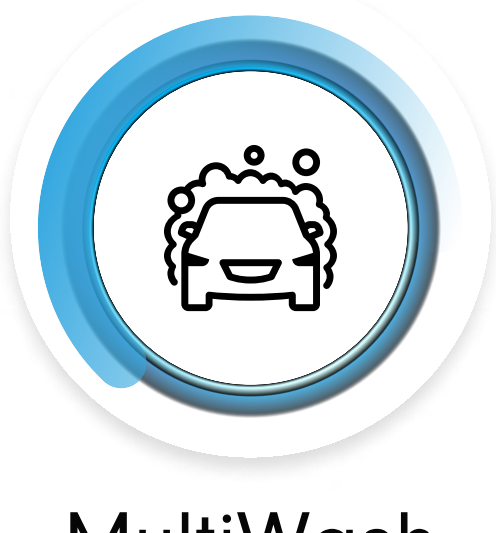

MultiWash

Jak korzystać z Mooveno? To proste! Przygotowaliśmy dla Ciebie krótką instrukcję obsługi naszej aplikacji i opisaliśmy wszystkie jej najważniejsze funkcje.

### Pobierz aplikację

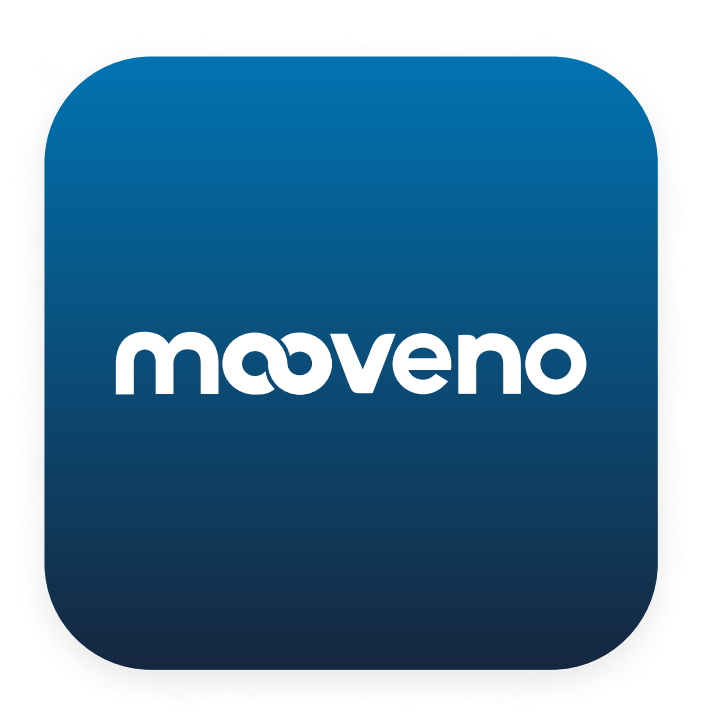

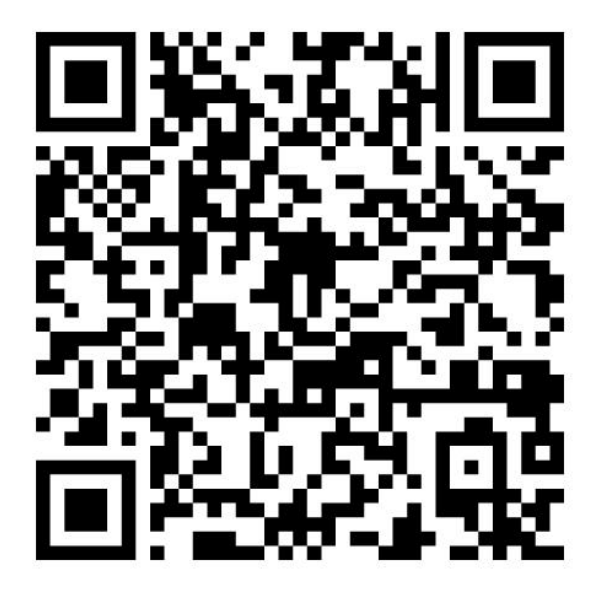

AppStore iPhone

+48 606 655 855

biuro@mooveno.pl

Czynna od poniedziałku do soboty od 9:00-18:00

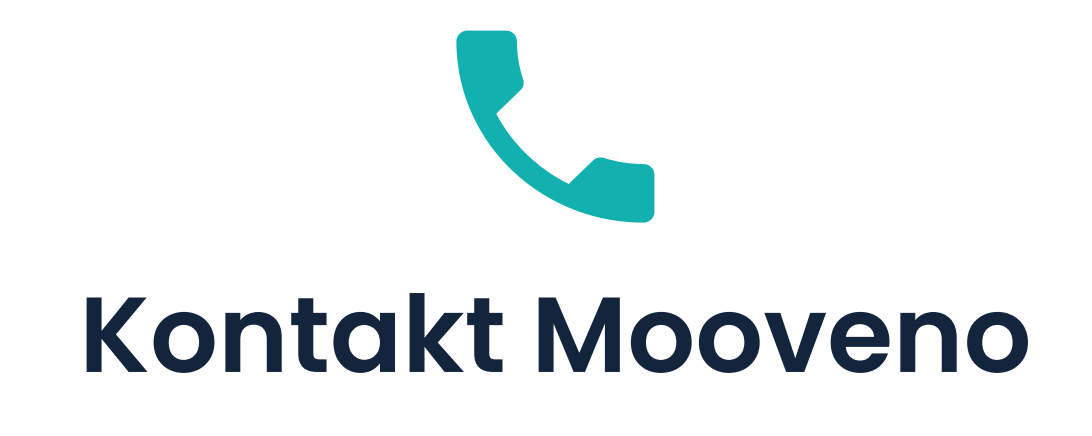

### <u>Infolinia</u>

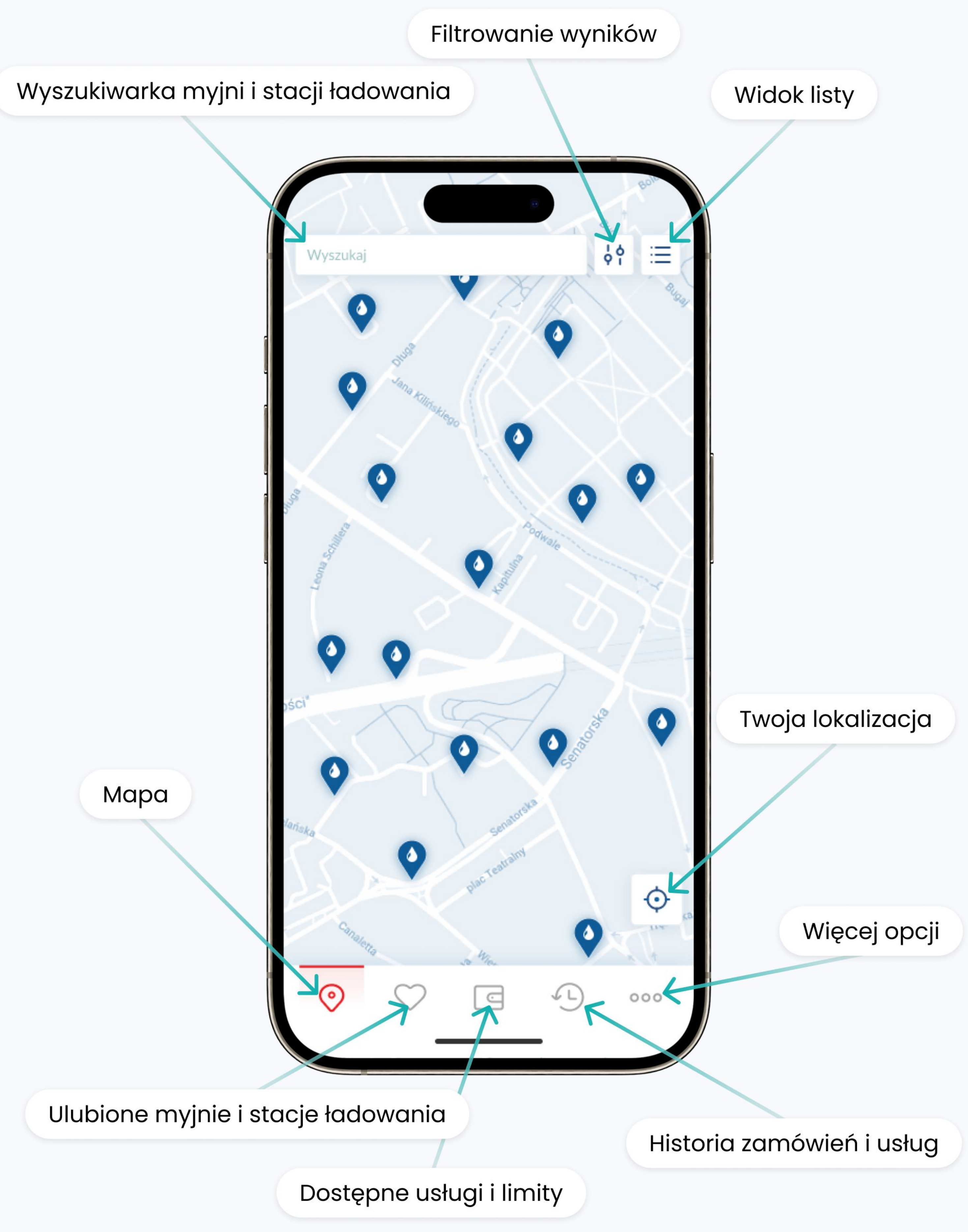

# Mapa aplikacji

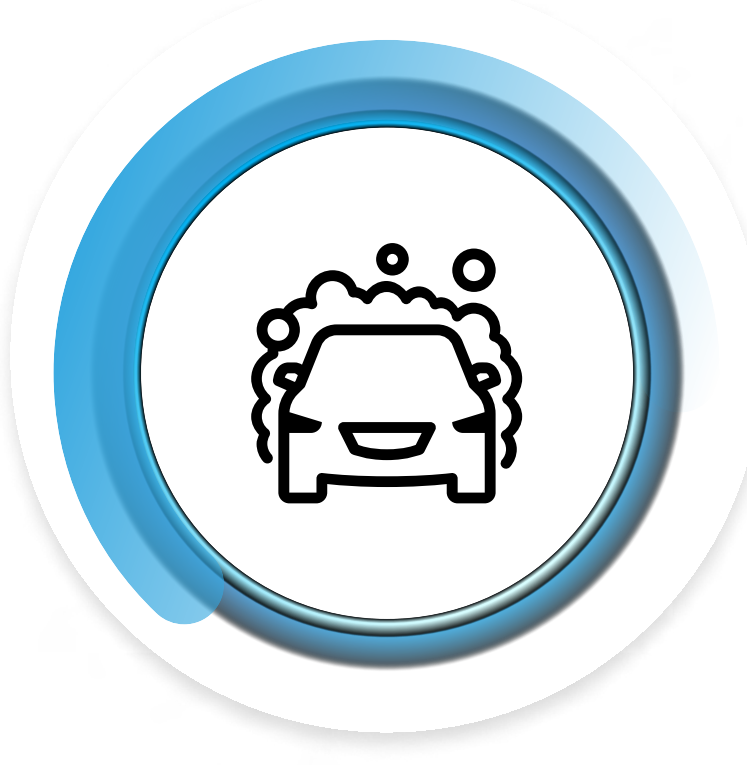

**MultiWash** 

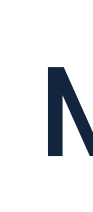

## Przed wizytą w myjni

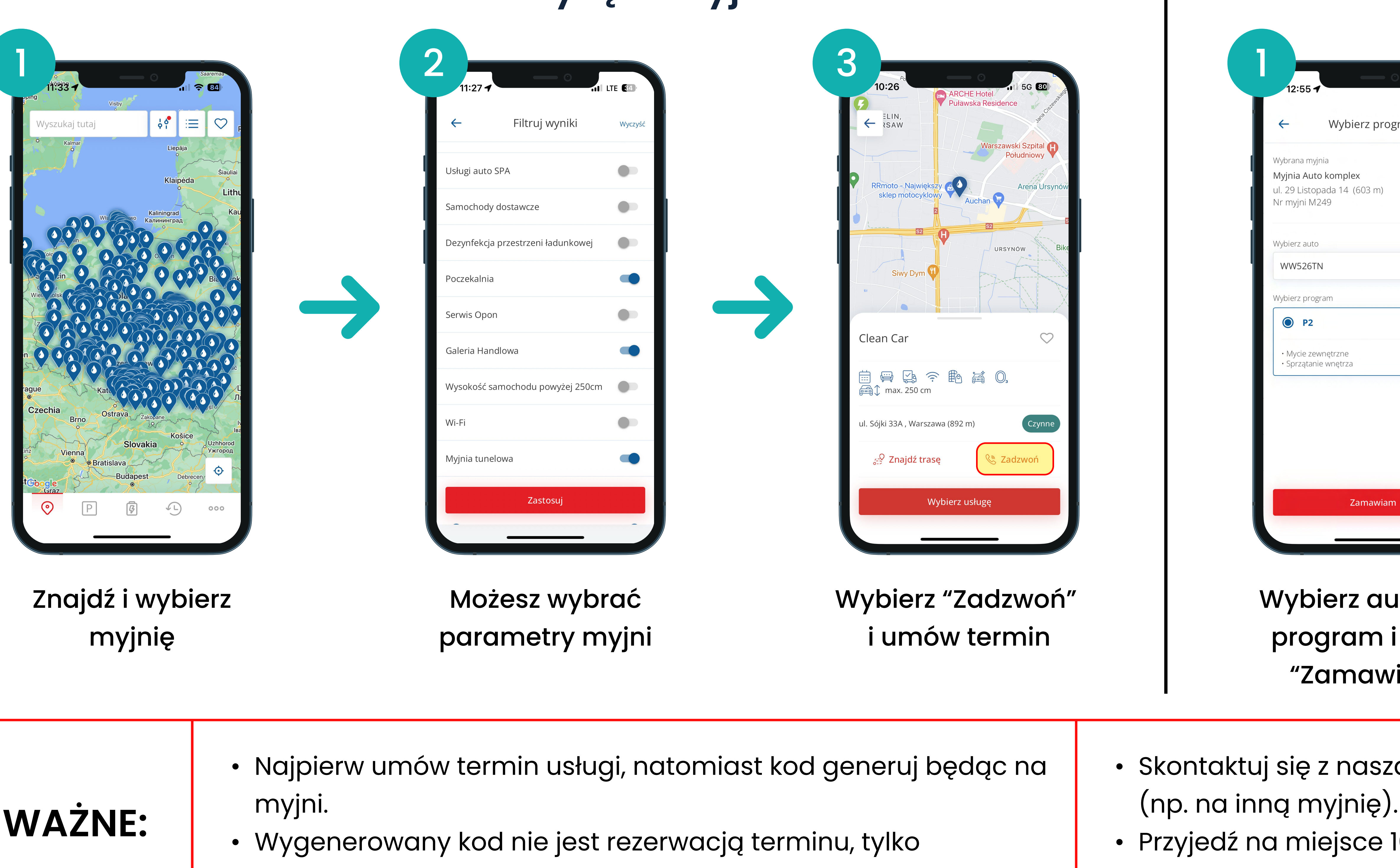

| WAŻNE: | <ul> <li>Najpierw umów termin usługi, r<br/>myjni.</li> <li>Wygenerowany kod nie jest rez<br/>płatnością za usługę.</li> </ul> |
|--------|----------------------------------------------------------------------------------------------------|
|--------|----------------------------------------------------------------------------------------------------|

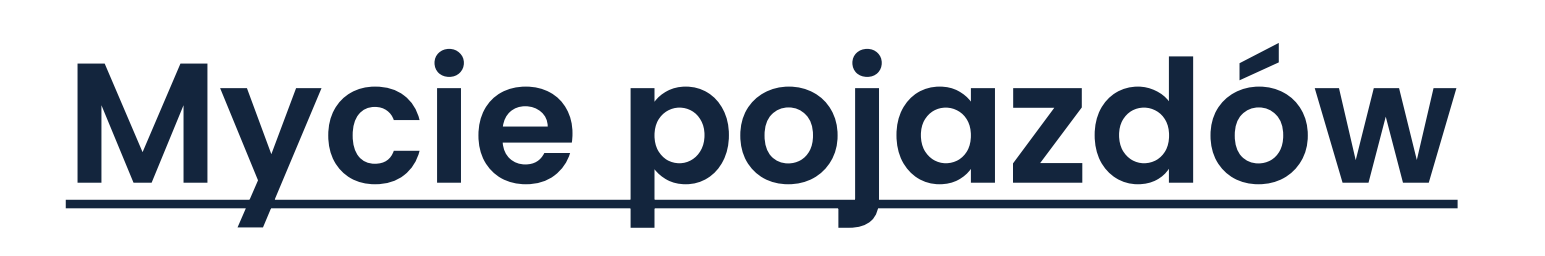

### Możesz umówić się na trzy sposoby:

# Sposób 1: TELEFONICZNIE

• Jesli nie możesz przyjechać obowiązkowo odwołaj termin

#### Wszelkie pytania należy kierować na:

📞 +48 606 655 855 🛛 🞽 biuro@mooveno.pl

## W trakcie wizyty w myjni

| program | Zam                                                      | ówienia                      |  |
|---------|----------------------------------------------------------|------------------------------|--|
| m)      | Mu<br>Kod za                                             | MultiWash<br>Kod zamówienia: |  |
| ~       | N7U8<br>⊘ A                                              | S-2GQE                       |  |
|         | Program:                                                 | P2                           |  |
|         | Data zamówienia:                                         | 23.05.2024, 12:55            |  |
|         | Data ważności:                                           | 31.05.2024                   |  |
|         | Numer myjni:                                             | M249                         |  |
|         | <b>Myjnia Auto komple</b><br>ul. 29 Listopada 14 , Kutno | X<br>(603 m)                 |  |
| wiam    | 🖅 Znajdź trasę                                           | 🛞 Zadzwoń                    |  |
|         |                                                          |                              |  |

program i kliknij "Zamawiam"

go pracownikowi myjni

- Skontaktuj się z naszą infolinią, jeśli błędnie wygenerujesz kod
- Przyjedź na miejsce 10 min przed umówioną godziną.

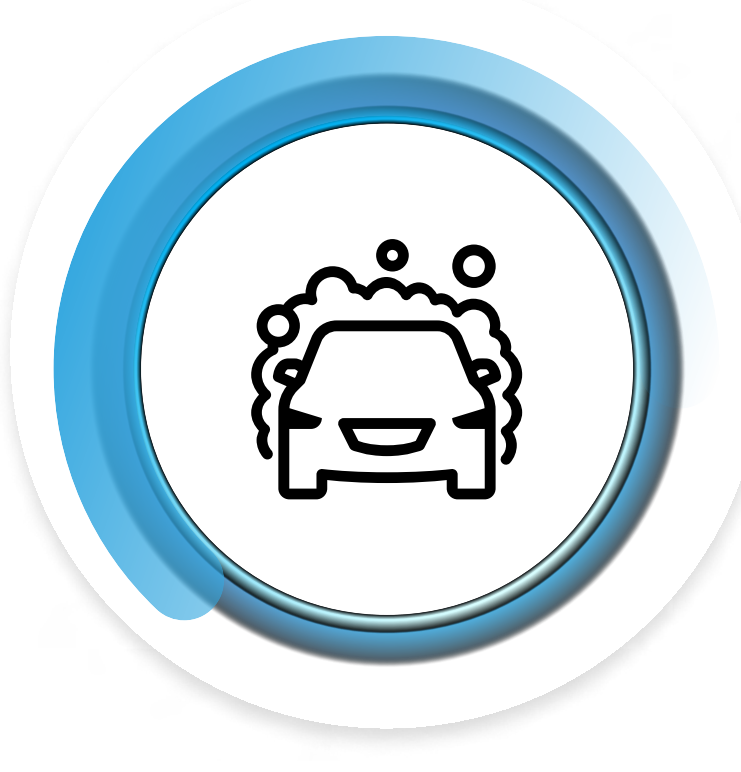

MultiWash

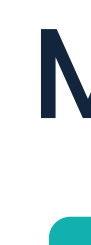

# Prz

| <b>←</b>      | Filtruj wyniki         | Wyczyś |
|---------------|------------------------|--------|
| Rezerwacja o  | online w aplikacji     |        |
| Ozonowanie    |                        |        |
| Płyn do spry  | skiwaczy               |        |
| Usługi auto S | SPA                    |        |
| Samochody     | dostawcze              |        |
| Dezynfekcja   | przestrzeni ładunkowej |        |
| Poczekalnia   |                        |        |
| Serwis Opor   | 1                      |        |
| Galeria Hano  | dlowa                  | •      |
|               | Zastosui               |        |

| ed wizytą w myjni                                                     |                                                                                                    | W trakcie wizyty v                             |               |
|-----------------------------------------------------------------------|----------------------------------------------------------------------------------------------------|------------------------------------------------|---------------|
| 2<br>2<br>2<br>2<br>2<br>2<br>2<br>2<br>2<br>2<br>2<br>2<br>2<br>2    | Image: state state | 12:53 •                                        |               |
| Wybierz auto oraz<br>program i zaznacz<br>"Rezerwacja terminu"        | Wybierz termin i<br>naciśnij "Zamawiam"                                                                                                    | Wygenerowany kod<br>okaż pracownikowi<br>myjni | Koc<br>h<br>i |
| o zarezerwowaniu terminu, poczekaj na<br>otwierdzenie (SMS) od myjni. |                                                                                                    | • Jeśli nie<br>termin.                         | e moż         |

Oznacz w filtrach parametr "Rezerwacja Online"

• P WAŻNE: р

# Mycie pojazdów

# Możesz umówić się na trzy sposoby: Sposób 2: KALENDARZ ONLINE

#### Wszelkie pytania należy kierować na:

📞 +48 606 655 855 🛛 🞽 biuro@mooveno.pl

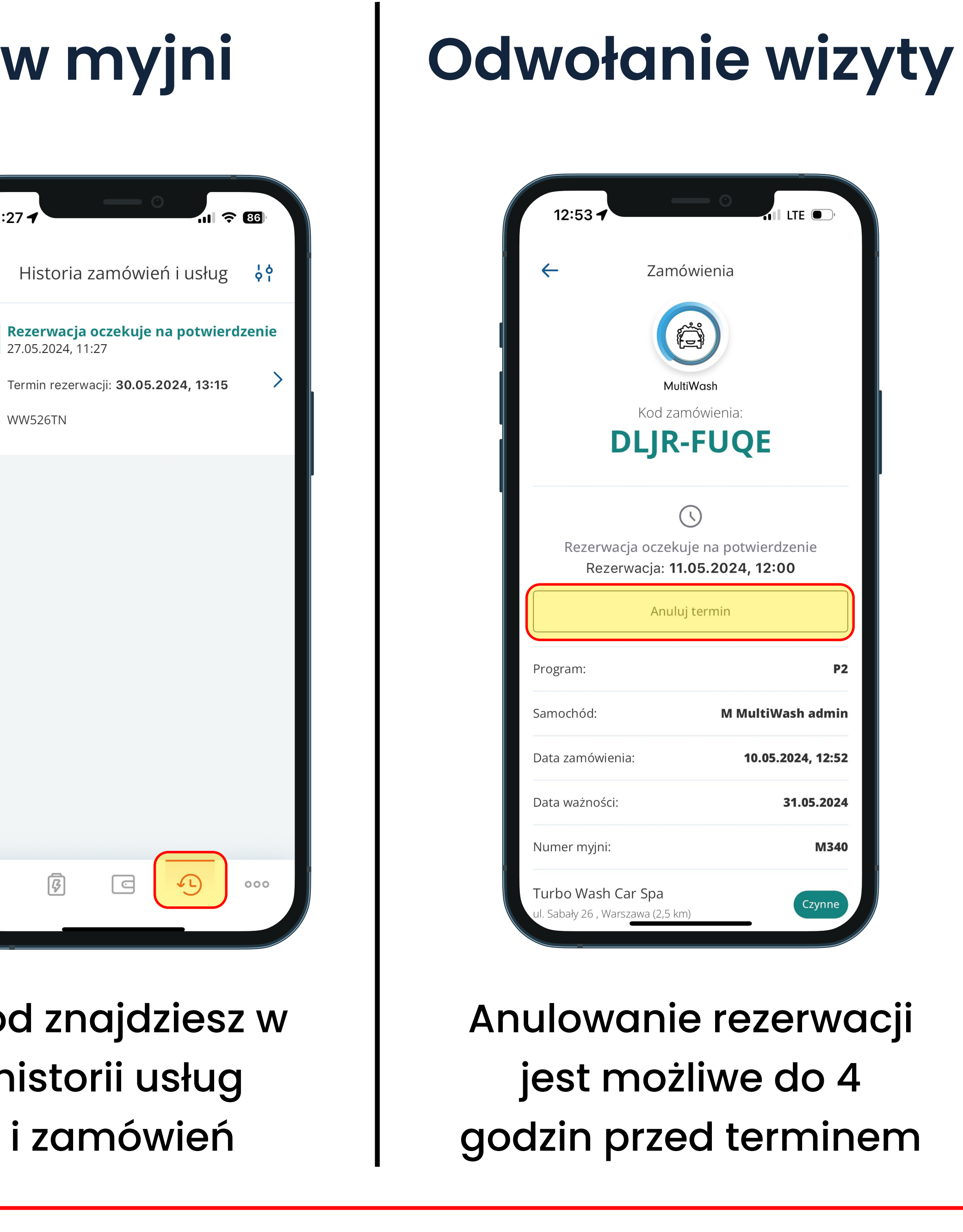

żesz przyjechać, obowiązkowo anuluj

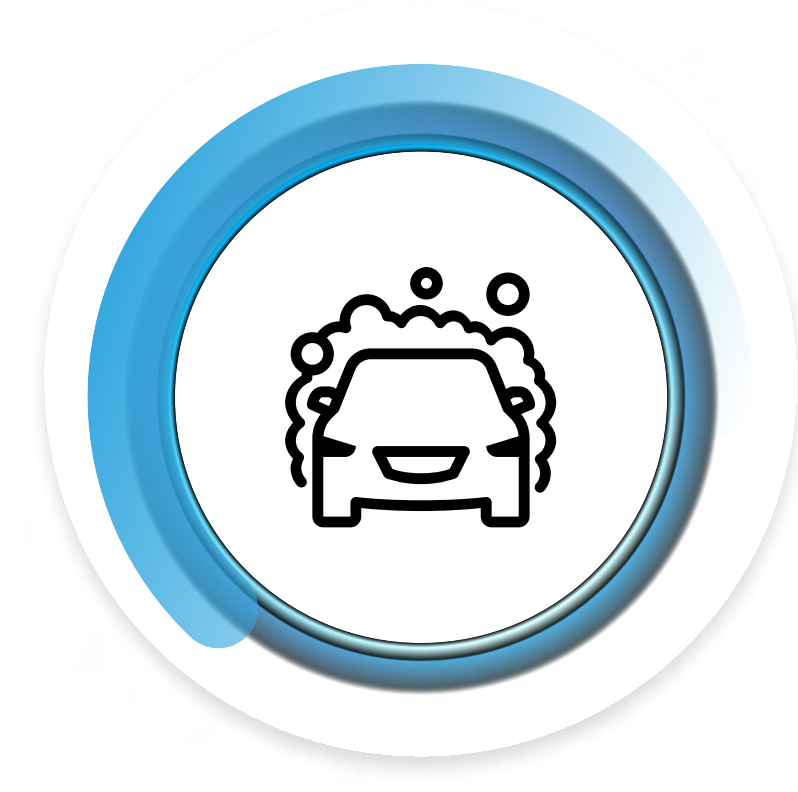

**MultiWash** 

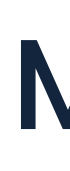

# Sposób 3: Usługa Door2Door - mycie pojazdów Domaniewska 28

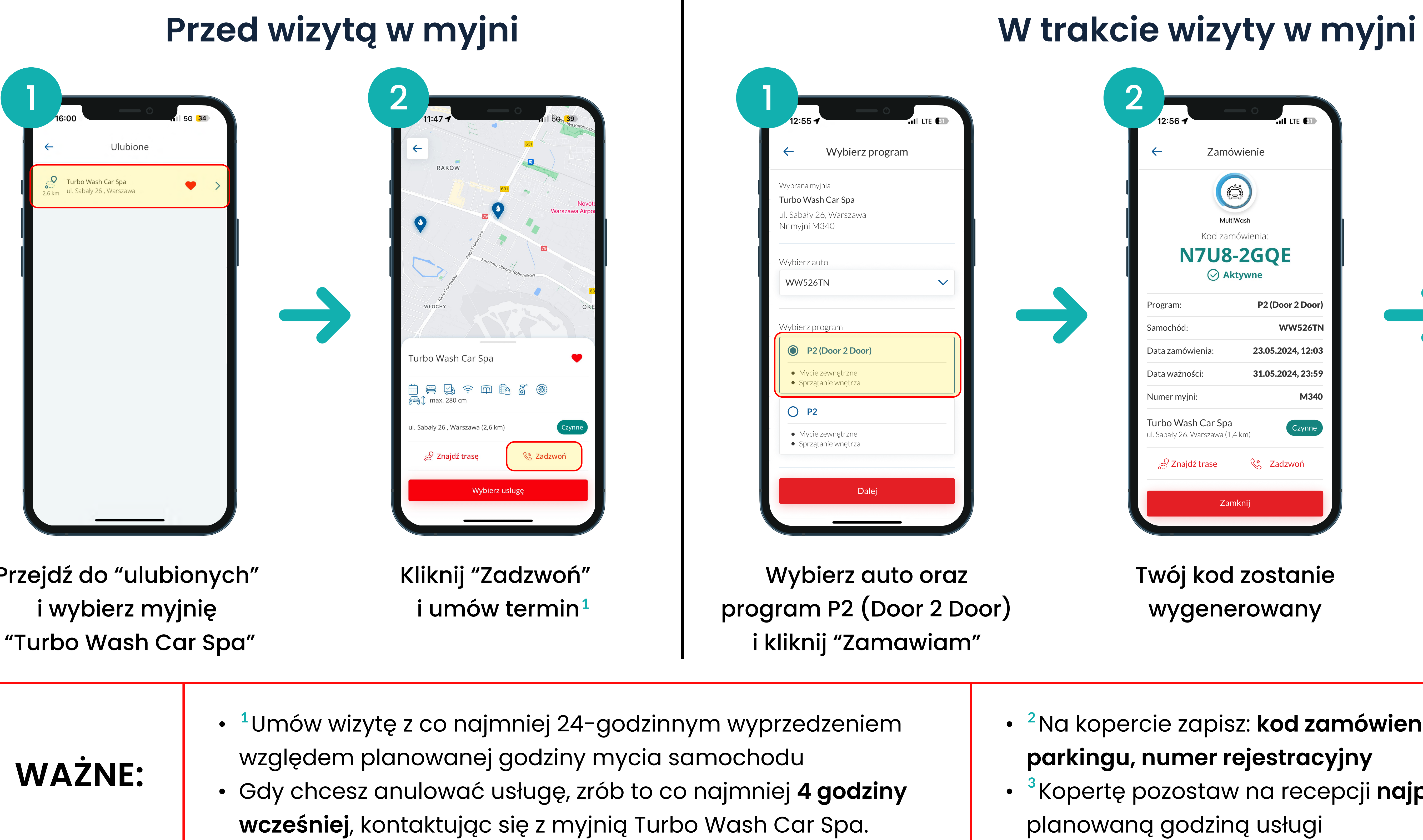

Przejdź do "ulubionych" "Turbo Wash Car Spa"

# Mycie pojazdów

## Możesz umówić się na trzy sposoby:

#### Wszelkie pytania należy kierować na:

📞 +48 606 655 855 🛛 🞽 biuro@mooveno.pl

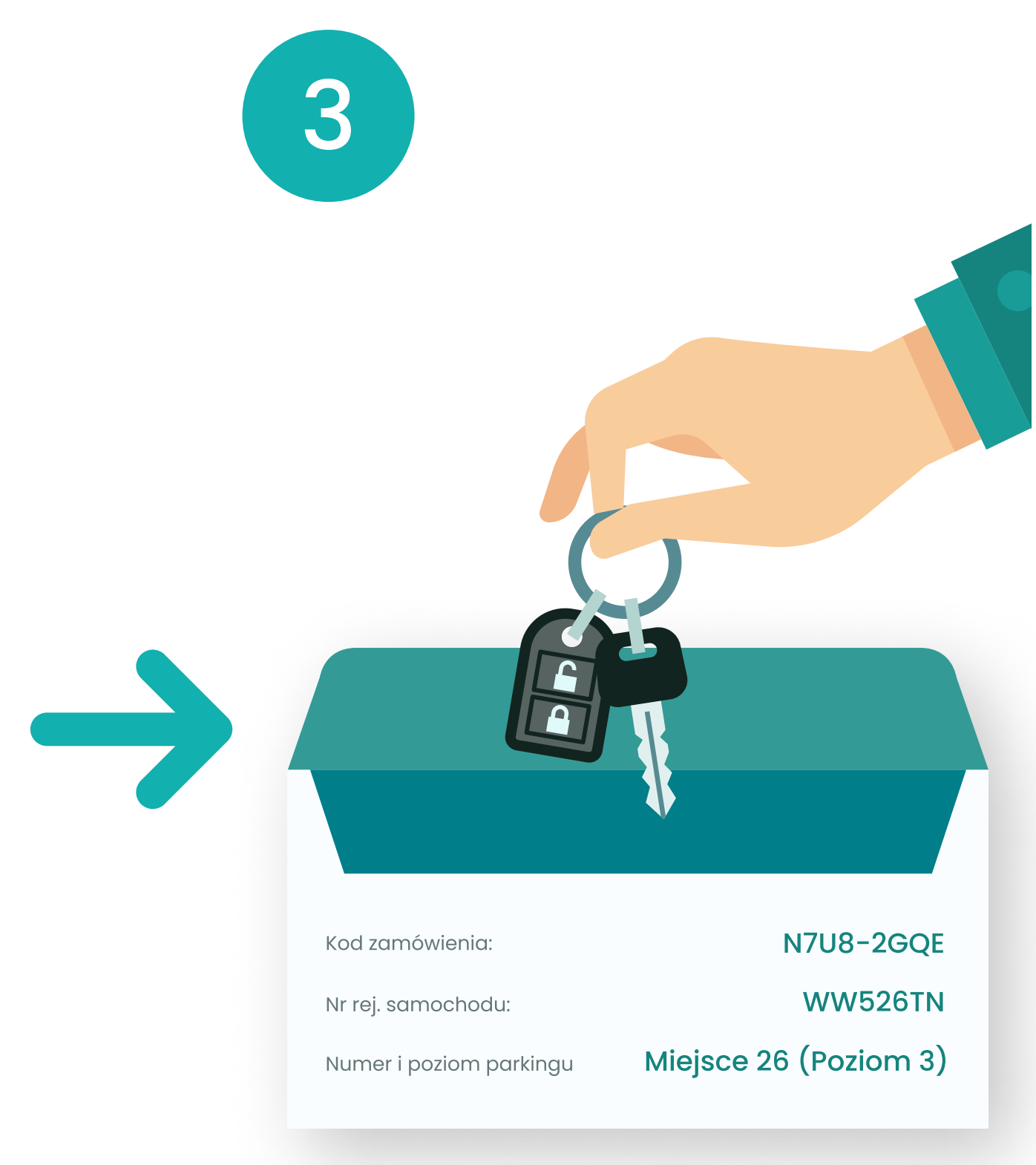

Przygotuj kluczyki, umieść je w opisanej kopercie<sup>2</sup> i przekaż do recepcji<sup>3</sup>

# <sup>2</sup>Na kopercie zapisz: kod zamówienia, numer miejsca i poziom

• <sup>3</sup>Kopertę pozostaw na recepcji **najpóźniej 60 minut** przed